## Windows 10 使用 NFS 掛載

## 安裝啟動 windows NFS client

1. 點選 "開始" → "程式和功能" → "開啟或關閉 windows 功能"

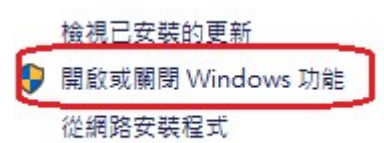

2. 勾選 "Service for NFS" 和 "Client for NFS"

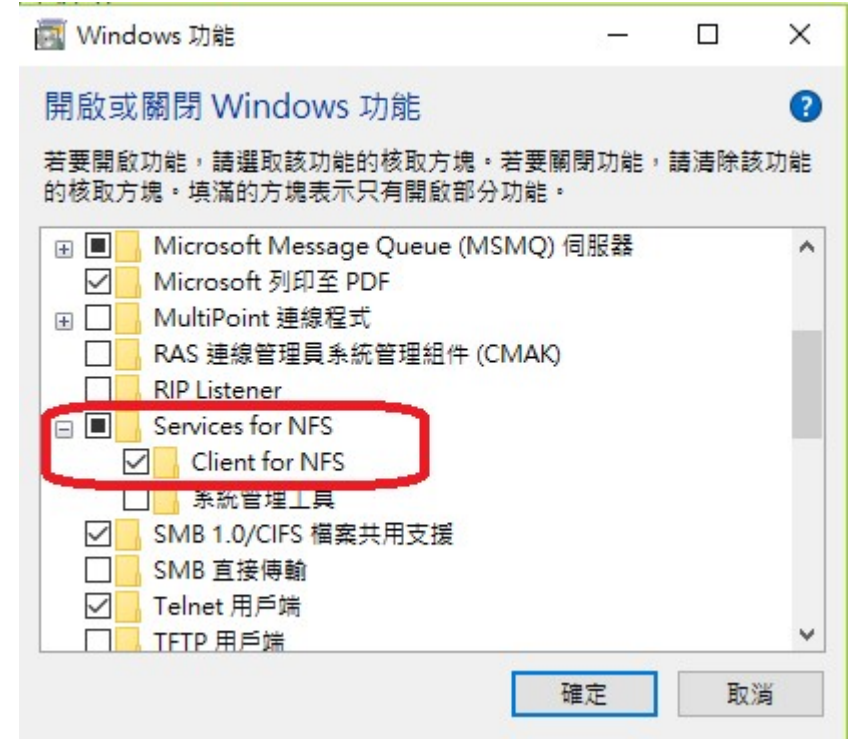

3. 點選"確定"安裝啟動 NFS client

## 啟動私有雲 NFS 服務

- 1. 進入私有雲管理頁面, 點選 "系統設置" → "服務 NFS" → "開啟服務"
- 2. 設定 NFS 掛載點並儲存

| •                                       | NFS              |            |     |
|-----------------------------------------|------------------|------------|-----|
| Enable NFS Service (Service is running) |                  |            |     |
| ■ /home/Public/<br>①<br>掛載點             | Host<br>10.0.0.* | Read Insec | ure |
|                                         |                  |            |     |
|                                         |                  |            |     |
|                                         |                  |            |     |
|                                         |                  |            |     |
| Add De                                  | elete Save       | Refresh    | )   |

## 在 windows 檔案總管建立網路磁碟機

1. 資料夾欄位輸入\\IP\掛載點 後點選"完成"

|    | 🔶 🍕 連線網路                                      | 各磁碟機                                                                |       | ×  |
|----|-----------------------------------------------|---------------------------------------------------------------------|-------|----|
|    | 您想對應                                          | 【什麼網路資料夾?                                                           |       |    |
|    | 請指定磁碟                                         | 機代號以及要連線的資料夾:                                                       |       |    |
|    | 磁碟機(D):                                       | Z: ~                                                                |       |    |
|    | 資料夾(O):                                       | \\10.0.0101\home\Public ~                                           | 瀏覽(B) |    |
|    |                                               | 範例: \\server\share                                                  |       |    |
|    |                                               | ☑ 登入時重新連線(R)                                                        |       |    |
|    |                                               | □使用不同的認證連線(C)                                                       |       |    |
|    |                                               | 連線至您可以用來儲存文件及圖片的網站。                                                 |       |    |
|    |                                               |                                                                     |       |    |
|    |                                               |                                                                     |       |    |
|    |                                               |                                                                     |       |    |
|    |                                               |                                                                     |       |    |
|    |                                               |                                                                     | 完成(F) | 取消 |
| 2. | 輸入使用者名稱                                       | <b>了</b> 及密碼                                                        | 完成(F) | 取消 |
| 2. | 輸入使用者名稱<br>Windows 安全                         | 再及密碼<br>性 ×                                                         | 完成(F) | 取消 |
| 2. | 輸入使用者名稱<br>Windows 安全<br>輸入網路                 | <sup>强及密碼</sup> 性 ×<br>S記證                                          | 完成(F) | 取消 |
| 2. | 輸入使用者名稱<br>Windows 安全<br>輸入網路<br>請輸入您的        | 再及密碼<br>性<br>X<br>記<br>認<br>證<br>來<br>連線到: 10.0.0.101               | 完成(F) | 取消 |
| 2. | <u>輸入使用者名稱</u><br>Windows 安全<br>輸入網路<br>請輸入您的 | A及密碼<br>性                                                           | 完成(F) | 取消 |
| 2. | 輸入使用者名稱<br>Windows 安全<br>輸入網路<br>請輸入您的        | 海及密碼<br>性    ×<br>記記證<br>認證來連線到: 10.0.0.101                         | 完成(F) | 取消 |
| 2. | 輸入使用者名稱<br>Windows 安全<br>輸入網路<br>請輸入您的        | 4及密碼<br>性     ×<br>記記證<br>認證來連線到: 10.0.0.101<br>admin<br>域: INXTRON | 完成(F) | 取消 |

取消

3. 完成掛載

確定

| ■   🖸 <mark> </mark> ▼  <br>極森 常用 共用    | 磁码<br>                   | 機工具 Pu<br>問題         | blic (\\10.0.0.101\)                             | home) (Z:)            |                |                                       | - 0                                  | ×<br>^ 0 |
|-----------------------------------------|--------------------------|----------------------|--------------------------------------------------|-----------------------|----------------|---------------------------------------|--------------------------------------|----------|
| ★ ● ● ● ● ● ● ● ● ● ● ● ● ● ● ● ● ● ● ● | ★ 前下<br>■ 減額路徑<br>■ 粘上銀座 | म्ब स्वकृष्टा<br>स्व | ★ ■<br>■↓★ ■<br>■↓★ ■<br>#↓★ ■<br>#↓★ ■<br>#↓★ ■ | □ 新増項目 -<br>新増<br>資料支 | <b>入</b><br>内吏 | 11 開設 -<br>2 編成<br>12 開設 -<br>13 開設 - | 計 全編<br>計 全部不編<br>読 合即不編<br>読 行 反向還揮 |          |
| 初始離                                     |                          | 相1                   | 1曾1星                                             | 新場                    |                | 開放                                    | 11187                                |          |
|                                         | 本種 > Public (\\          | 10.0.0.101\he        | ome) (Z:)                                        |                       | v õ            | 授尊 Publi                              | c (\\10.0.0.101\ho.                  | . Р      |
|                                         |                          | ^ 名稱                 | ^                                                | 8                     | 修改日期           |                                       | 調型                                   | 大        |
| _                                       |                          |                      | humbnail                                         |                       | 2017/6/2       | 1下午 0                                 | 福富資料夾                                |          |
| - 本機                                    |                          | - N                  | rebview                                          |                       | 2017/6/2       | 1 下午 0                                | 個寫資料夾                                |          |
| ◆下館                                     |                          | - u                  | pload                                            |                       | 2014/8/4       | 下午 05                                 | 榴禽资料夹                                |          |
| <b>一</b> 文件                             |                          |                      |                                                  |                       |                |                                       |                                      |          |
| ♪ 普班                                    |                          |                      |                                                  |                       |                |                                       |                                      |          |
| 三 典图                                    |                          |                      |                                                  |                       |                |                                       |                                      |          |
|                                         |                          |                      |                                                  |                       |                |                                       |                                      |          |
| ■ 総片                                    |                          |                      |                                                  |                       |                |                                       |                                      |          |
| 🛀 OS (C:)                               |                          |                      |                                                  |                       |                |                                       |                                      |          |
| Public (\\10.0.0.                       | 101\home) (Z:)           |                      |                                                  |                       |                |                                       |                                      |          |
| 3 (21)                                  |                          | 813 01 B             |                                                  |                       |                |                                       | [                                    | 811 101  |

zh-tw:fm\_nfs\_win10

From: http://wiki.myakitio.com/ - **MyAkitio Wiki** 

Permanent link: http://wiki.myakitio.com/zh-tw:fm\_nfs\_win10

Last update: 2017/06/21 08:58

Last update: 2017/06/21 08:58

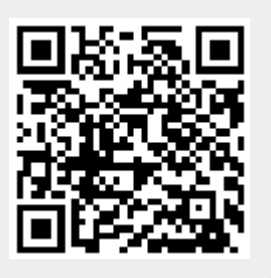